# Acesso ao ambiente financeiro do aluno

## 1. Acessar o site pdv.iepro.org.br

O aluno deverá clicar na opção "Acesse sua conta", para acessar o sistema.

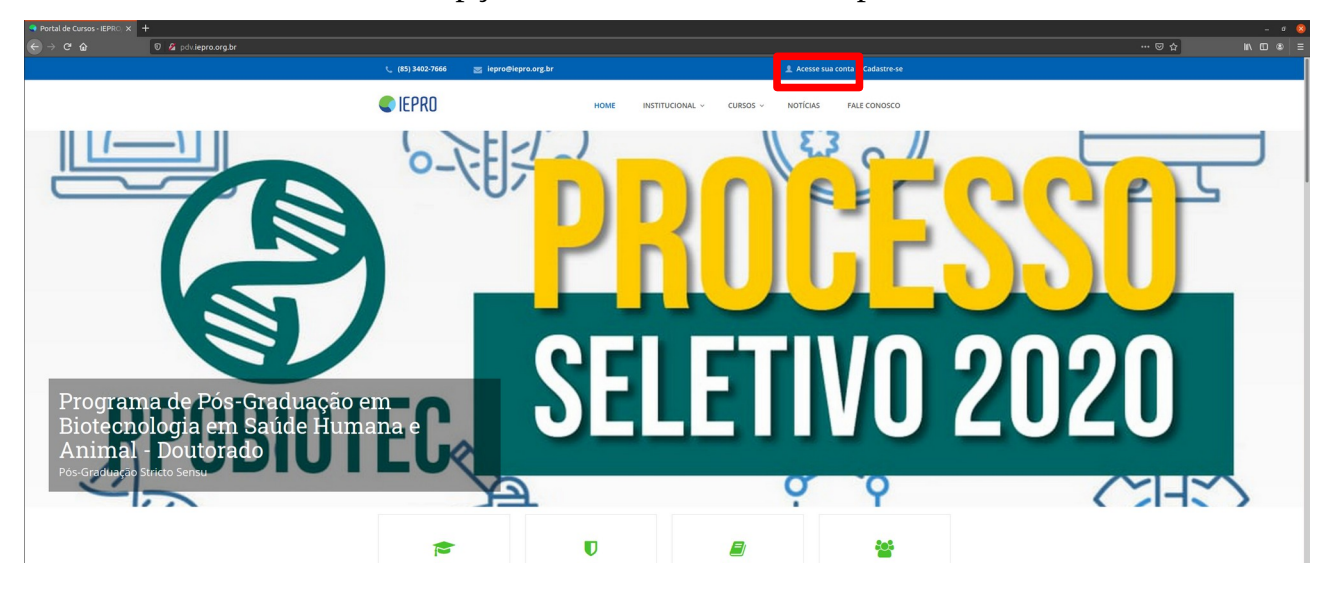

# 2. Acessar o ambiente do aluno.

Após efetuar o login de acesso, clicar na opção **"Minha conta"**.

| 🗢 Portal de Cursos - IEPRC, 🗙 🕂 |                             |                                                   |                            |                        |     |  |
|---------------------------------|-----------------------------|---------------------------------------------------|----------------------------|------------------------|-----|--|
| ← → C <sup>a</sup>              |                             |                                                   |                            |                        | ☺ ☆ |  |
|                                 | 🐛 (85) 3402-7666 🛛 🔤 cegec@ | Hepro.org.br                                      |                            | 🛔 Minha conta   🔸 Sair |     |  |
|                                 | <pre>IEPRO</pre>            | HOME INST                                         | ITUCIONAL - CURSOS - NOTÍC | IAS FALE CONOSCO       |     |  |
|                                 | MINHA CONTA                 |                                                   |                            |                        |     |  |
|                                 | MEUS DADOS                  |                                                   |                            |                        |     |  |
|                                 | MEUS CURSOS                 |                                                   |                            |                        |     |  |
|                                 | TROCAR SENHA                |                                                   |                            |                        |     |  |
|                                 |                             | Atualizar foto Como você gostaria de ser chamado? | Nome completo              |                        |     |  |
|                                 |                             | Celular                                           | E-mail                     |                        |     |  |
|                                 |                             | CPF                                               | RG                         | Orgão expedidor        |     |  |
|                                 |                             | Sexo                                              | Nacionalidade              | Naturalidade           |     |  |
|                                 |                             |                                                   |                            |                        |     |  |

#### 3. Acessar o curso.

Clicar na opção **"Meus cursos"**, no menu localizado ao lado esquerdo da tela. Vai aparecer um lista com os cursos do aluno.

Clicar no botão azul da coluna **"Ações"** para visualizar as informações do curso selecionado.

| Portal de Cursos - EPPi - x     +           |                   |                                                                               |                                                                                      |                                                                                |                      |                         |             |  |     |  |
|---------------------------------------------|-------------------|-------------------------------------------------------------------------------|--------------------------------------------------------------------------------------|--------------------------------------------------------------------------------|----------------------|-------------------------|-------------|--|-----|--|
| ← → C ☆ Ø Ø Ø pdv.lepro.arg.br/meus-cursos/ |                   |                                                                               |                                                                                      |                                                                                |                      |                         |             |  | ⊡ ☆ |  |
|                                             | ري (85) 3402-7666 | 🐛 (85) 3402-7666 🛛 📷 cegec@lepro.org.br Olá, Helanol   🌢 Minha conta   😔 Sair |                                                                                      |                                                                                |                      |                         |             |  |     |  |
|                                             | < IEPRO           | С IEPRO номе визтичаюми сиязов - нотісия раце соноясо                         |                                                                                      |                                                                                |                      |                         |             |  |     |  |
| MINHA CONTA                                 |                   |                                                                               |                                                                                      |                                                                                |                      |                         |             |  |     |  |
|                                             | MEUS DADOS        | ×                                                                             | Curso                                                                                | Turma                                                                          | Data de<br>inscrição | Status                  | Ações       |  |     |  |
|                                             | MEUS CURSOS       |                                                                               | Especialização em Ensino de<br>Língua Portuguesa                                     | Especialização em Ensino de<br>Lingua Portuguesa T26                           | 09/10/2020           | Desistente              |             |  |     |  |
|                                             | TROCAR SENHA      |                                                                               | Especialização em Ensino de<br>Língua Portuguesa                                     | Especialização em Ensino de<br>Língua Portuguesa T26                           | 09/10/2020           | Desistente              | •           |  |     |  |
|                                             |                   |                                                                               | Especialização em Ensino de<br>Língua Portuguesa                                     | Especialização em Ensino de<br>Língua Portuguesa T26                           | 09/10/2020           | Desistente              |             |  |     |  |
|                                             |                   |                                                                               | Especialização em Ensino de<br>Língua Portuguesa                                     | Especialização em Ensino de<br>Língua Portuguesa T26                           | 08/10/2020           | Desistente              | •           |  |     |  |
|                                             |                   |                                                                               | Programa de Pós-Graduação<br>em Biotecnologia em Saúde<br>Humana e Animal - Mestrado | Curso de Mestrado Profissional<br>em Biotecnologia em saúde<br>Humana e Animal | 30/09/2020           | Desistente              | •           |  |     |  |
|                                             |                   |                                                                               | UECEVEST INTENSIVO 2020.2<br>EAD                                                     | MANHĀ SALA 01 -<br>INGLĒS/ESPANHOL                                             | 30/09/2020           | Aguardando pagamento da | inscrição 🗶 |  |     |  |
|                                             |                   |                                                                               | Mestrado Profissional em<br>Gestão em Saúde - MEPGES -<br>UECE                       | Mestrado Profissional em Gestão<br>em Saúde - MEPGES Turma VI                  | 02/09/2020           | Desistente              | ٠           |  |     |  |
|                                             |                   |                                                                               | Mestrado Profissional em<br>Planejamento e Políticas<br>Públicas - MPPPP             | Mestrado Profissional em<br>Políticas Publicas Turma 20                        | 28/08/2020           | Desistente              | ۲           |  |     |  |
|                                             |                   |                                                                               | Mestrado Profissional em<br>Planejamento e Políticas<br>Públicas - MPPPP             | Mestrado Profissional em<br>Políticas Publicas Turma 20                        | 28/08/2020           | Desistente              | ٠           |  |     |  |
| 1                                           |                   |                                                                               | · · · · · · · · · · · · · · · · · · ·                                                | · · · · · · · · · · · · · · · · · · ·                                          | 1710012636           |                         |             |  |     |  |

### 4. Ambiente com as informações do curso.

Clicar na opção **"Financeiro"**, no menu localizado abaixo da imagem do curso, para visualizar as faturas geradas para o aluno. Toda informação financeira do aluno, aparece nessa tela.

Clicar no **"Botão Fatura"**, para visualizar.

| Portal de Cursos - IEPRO X |                                        |                   |                        |                         |                                      |              |                 |                      |     | - 🕫 🔕 |
|----------------------------|----------------------------------------|-------------------|------------------------|-------------------------|--------------------------------------|--------------|-----------------|----------------------|-----|-------|
| ← → ♂ ŵ                    | Ø & pdv.iepro.org.br/meus-cursos/4427/ |                   |                        |                         |                                      |              |                 |                      | ☺ ☆ |       |
|                            |                                        | ري (85) 3402-7666 | 🔤 cegec@iepro.org.br   |                         |                                      | Olá          | , Helanol   🛔 M | inha conta   🕒 Sair  |     |       |
|                            |                                        | IEPRO             |                        | HOME                    | INSTITUCIONAL ~                      | CURSOS ~     | NOTÍCIAS        | FALE CONOSCO         |     |       |
|                            |                                        | MINHA CON         | ATA                    |                         |                                      |              |                 |                      |     |       |
|                            |                                        | MEUS DADOS        | > 🗲 voltar             |                         |                                      | Açõe         | es: Selecione   | - Selecionar         |     |       |
|                            |                                        | MEUS CURSOS       | <b>P</b>               | rograr                  | na de <mark>P</mark> ć               | os-Gra       | iduaç           | ão em <sub>f</sub> - |     |       |
|                            |                                        | TROCAR SENHA      | A A                    | ioteon<br>nimal<br>UBIU | ologia e<br>- Mestr<br>Stricto Sensu | m Sau<br>ado | ide H<br>IVO    | umana e<br>2020      |     |       |
|                            |                                        |                   | FINA                   | NCEIRO                  | DADOS DA INSCRIÇÃO                   | CONTRA       | TO E DOCUMENTOS | INFORMAÇÕES DO CURSO |     |       |
|                            |                                        |                   | Descrição<br>Inscrição | Status                  | Vencimento                           | Pago em      | Tipo Vale       | or Fatura            |     |       |
|                            |                                        |                   |                        |                         |                                      |              |                 |                      |     |       |